ROAMmerchant Login

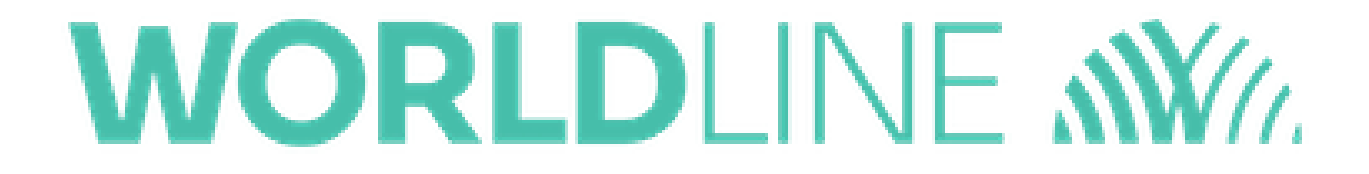

## How do I resend the email receipt for a past transaction?

Posted: Oct 20, 2016

1. Go to the cart screen

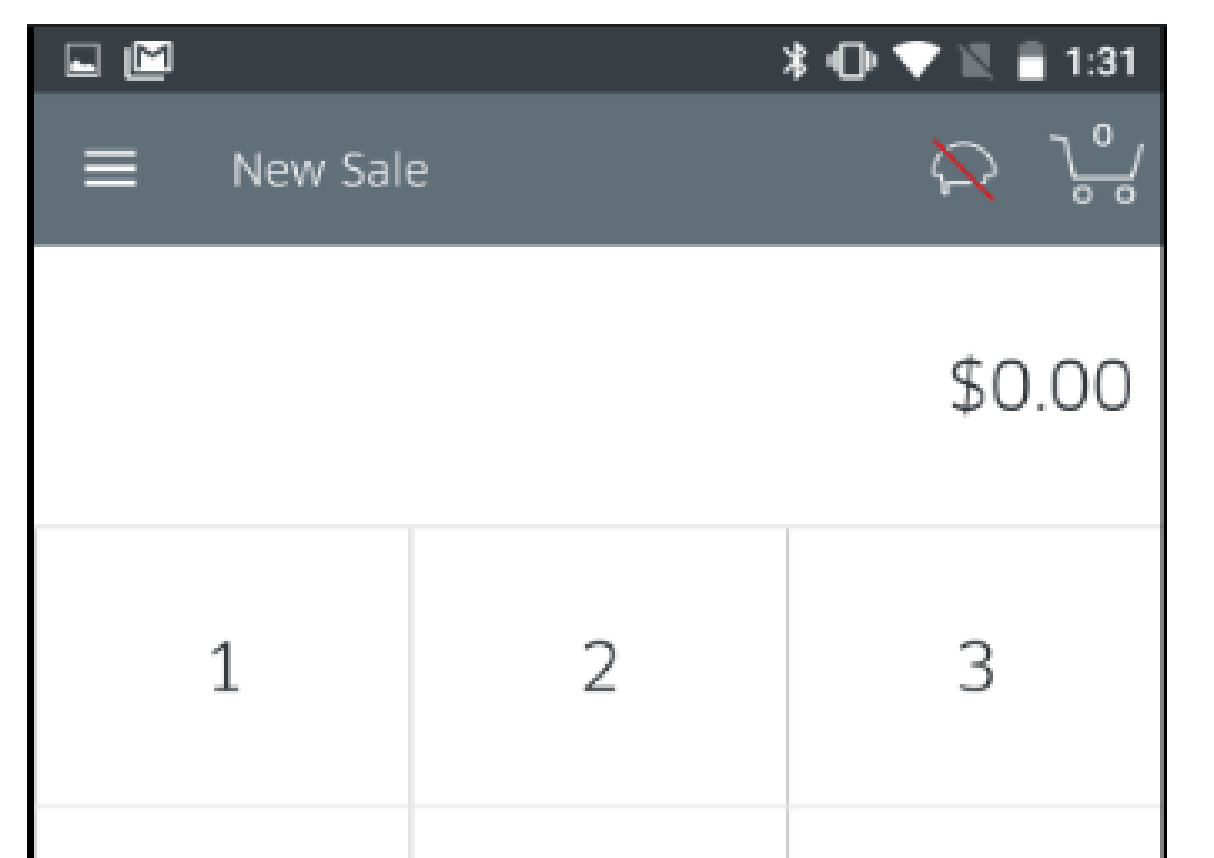

| 4            | 5      | 6              |  |  |
|--------------|--------|----------------|--|--|
| 7            | 8      | 9              |  |  |
| $\leftarrow$ | 0      | Add<br>to Cart |  |  |
| • •          |        |                |  |  |
| 🚫 Tap to P   | roceed | \$0.00 >       |  |  |

Tap the Menu icon on the top-left corner to go to the Menu screen.
Tap History.

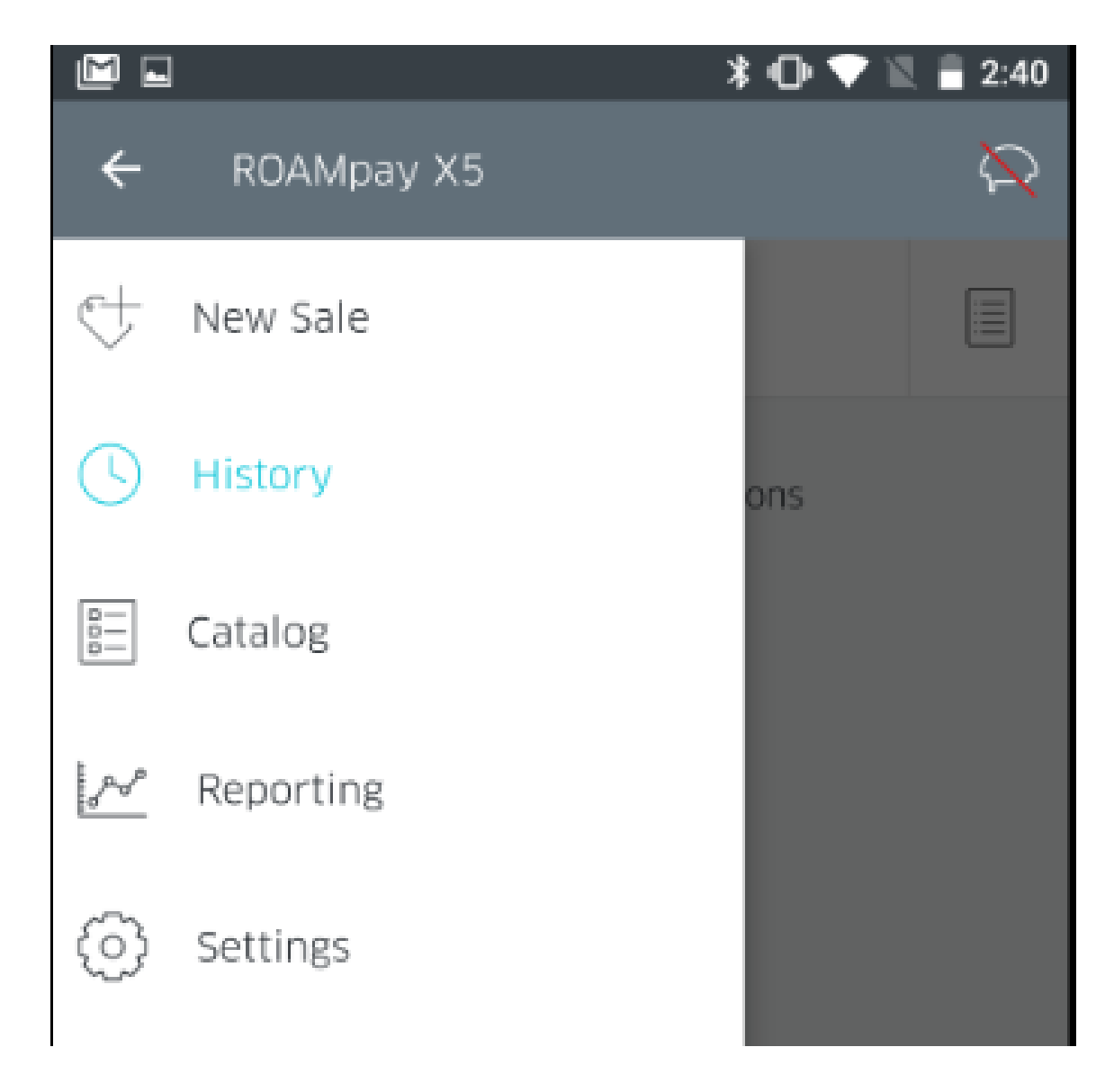

 This will bring up a list of all past transactions. You can now select the line item for which you would like to send the receipt by tapping on the row.

|         |                    | * 🕩 💎 🖹 🛢 2:57 |
|---------|--------------------|----------------|
| ≡       | History            | $\sim$         |
| Q       | Search             |                |
| Wednes  | day, July 31, 2019 |                |
| -       | \$0.51             | 06:33 AM       |
|         | \$0.52             | 06:32 AM       |
|         | \$0.44             | 06:32 AM       |
| Tuesday | , July 30, 2019    |                |
| VISA    | \$8.00             | 12:19 PM       |
| VISA    | \$10.00            | 12:11 PM       |
|         | \$15.00            | 12:10 PM       |
|         | \$0.51             | 06:31 AM       |
|         |                    |                |

 You'll now find yourself at the detailed transaction history screen. Along the top row, you'll see the option titled Receipt (shown below). Tap this option for the send receipt prompt.

|   | * 🕩 💎 🖹 🛢 2:56 |
|---|----------------|
| _ |                |

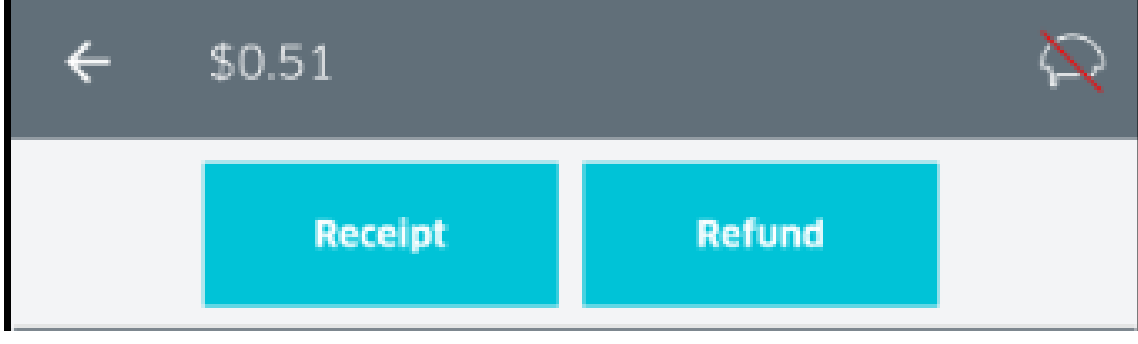

6. Type in the e-mail address where you would like the receipt to be sent, and tap the paper airplane icon to confirm. Your receipt will now be e-mailed successfully.

| 👓 👓 T-Mobile 🗢 | 2:54 PM      | 🕑 🗍 56% 🔲 🗩 |
|----------------|--------------|-------------|
| $\times$       | Send Receipt |             |
| Test@ro        | amdata.com   |             |

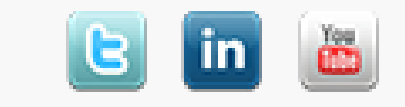